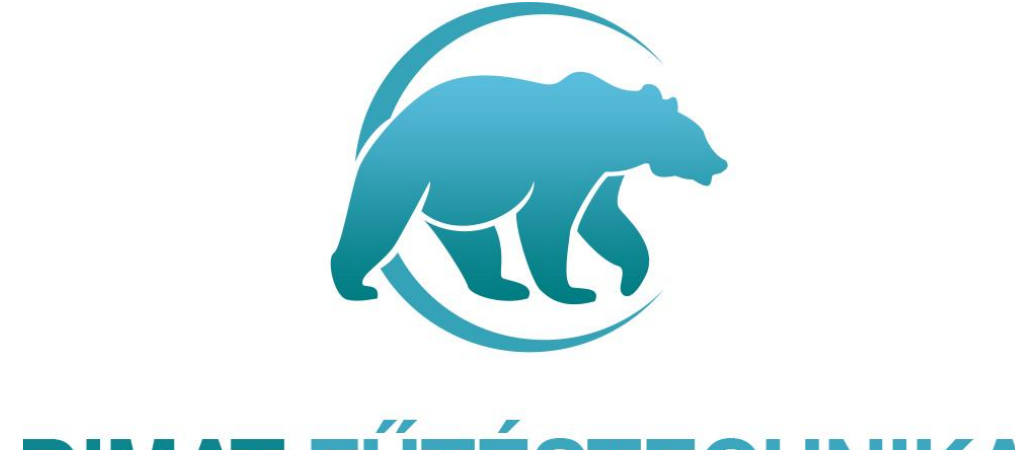

# **DIMAT FŰTÉSTECHNIKA**

# HASZNÁLATI UTASÍTÁS

# Programozható HT-04-Wifi konnektor termosztát

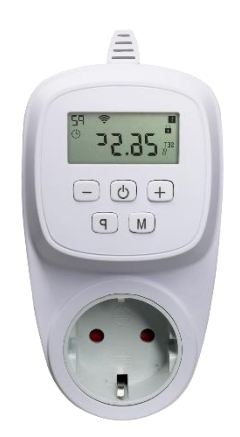

# DIMAT KFT.

7634 Pécs Nagy-Berki út 5. info@dimat.hu +36 70 601 02 09 www.dimat.hu

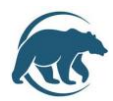

#### HT-04-Wifi termosztát

#### HT-04 wifi termosztát

Elektromos fűtőtestek (infrapanel, infra sugárzó, elektromos konvektor) vezérlésére kifejlesztett dugalj termosztát digitális kijelzővel wifi vezérléssel.

#### Műszaki adatok:

Kijelző: Tápfeszültség típusa: Relé terhelhetőség: Kijelzőn állítható érték: Érzékelő típus: Hőmérséklet beállítási tartomány: Futó programozás: Készülék méretek (mm): LCD nem színes digitális kijelző 230 V 50 Hz 16A 3600W +/- 0,5°C-ként beépített levegő érzékelő 5°C-35°C Beállítás egy hétre ciklusként 140 x 70x 41.5 mm

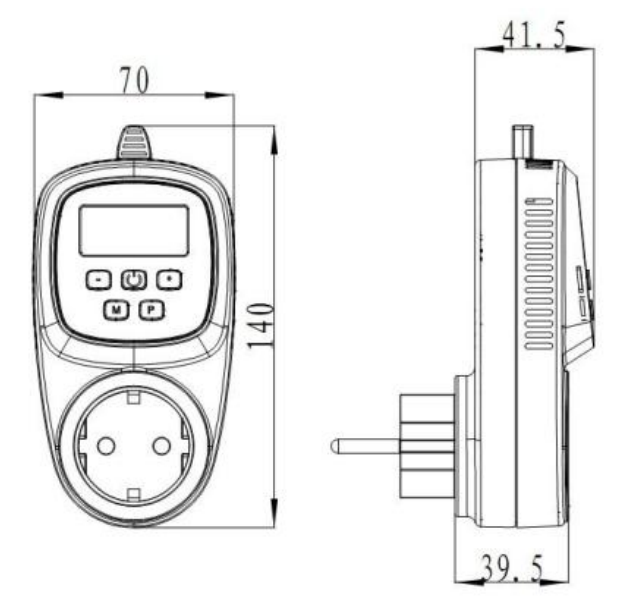

#### Biztonsági előírások:

A biztonsági előírások figyelmen kívül hagyása esetén a termékgarancia érvényét veszti. A gyártó elhárít minden felelősséget a termék szakszerűtlen felhasználásából eredő közvetlen, vagy közvetett kárért.

A vezérlőt tartsa távol gyermekektől!

A vezérlőt ne használja közvetlen vizes, vagy nedvességnek kitett helységekben!

Csak beltéri használatra!

Ne tegye ki a terméket folyamatosan erős, közvetlen napsugárzásnak.

A vezérlő maximális terhelhetősége 16A/3680W, 230 V. 12 Amper feletti terhelés esetén mágneskapcsoló relé beépítése szükséges.

Normális jelenség, ha a kijelző nem azonnal mutatja a hőmérséklet változást

Telepítés talajszinttől 1,5m magasságban.

Telepítéskor vegye figyelembe, hogy ne tegye a készüléket hideg/meleg légcsatornába, külső falra, ajtó mögé stb

A termék áramtalanítása kizárólag az elektronikai hulladékokra és azok megsemmisítésére, újrahasznosítására vonatkozó szabályozás szerint történhet.

Ha a készülékben meghibásodást észlel, kérje szakembereink segítségét, a készülék saját kezűleg történő javítása, bontása tilos és veszélyes

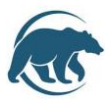

# Termosztát kijelzőjén megjelenő ikonok

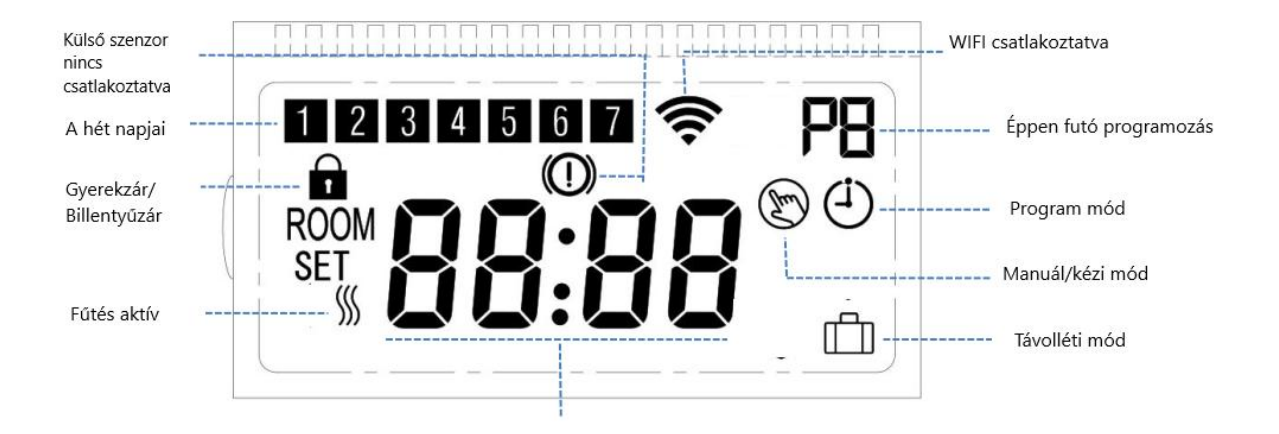

#### Termosztáton lévő gombok kezelése

|                              | + Fel/ Beállítási értékek növelése |
|------------------------------|------------------------------------|
| <u>,</u> , 17.0°.<br>(+) © = | (b) Ki-/bekapcsoló gomb            |
|                              | Le/ Beállítási értékek csökkentése |
|                              | Módozatok váltása gomb             |
| 1                            | P Heti program beállítása gomb     |
|                              |                                    |

## Működési módozatok

#### Röviden nyomja meg az M gombot a felhasználási módozatok megváltoztatásához

| Mód           | Leírás                                                                                            |  |  |  |
|---------------|---------------------------------------------------------------------------------------------------|--|--|--|
| PRG/program   | Az M gomb rövid lenyomásával tudjuk a PRG módot kiválasztani, ha nem írtuk át az                  |  |  |  |
| mód           | értékeket a gyári adatok alapján fog a programozás futni.                                         |  |  |  |
| <u>(</u> )    |                                                                                                   |  |  |  |
| Kézi mód      | Az M gomb rövid lenyomásával tudjuk a manuális/kézi módot kiválasztani.                           |  |  |  |
| Ð             |                                                                                                   |  |  |  |
| Távolléti mód | Az M gomb rövid lenyomásával tudjuk a távolléti módot kiválasztani. Ami azt jelenti, ha           |  |  |  |
|               | hosszabb távon távol marad egy alacsonyabb hőmérsékleten tartja otthonát. Gyári beállítás<br>5°C! |  |  |  |

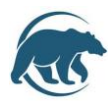

## Gyerekzár/Billentyűzár beállítása

Bekapcsolás: lépjen be a beállításokba, kikapcsolt állapotban hosszan nyomja meg az **M** és **+** gombokat legalább 5 másodpercig. Majd a 4-es menüponthoz lapozzon az M gomb rövid egyszeri lenyomásával, a 4-es menüpontnál a **+** gomb segítségével állítsa 1-es értékre. Ezután a termosztáton mindig futni fog a billentyűzár. Feloldás egy kívánt műveletre: Hoszan nyomja meg a **+** és **-** gombokat egyszerre, amíg nem tűnik el a lakat jel a kijelzőről. Hamarosan a billentyűzár újra visszaáll, addig el tudja végezni a kívánt beállításokat.

Feloldás: a nyilak segítségével oldja fel a kijelzőt, majd e beállításokban a 4-es menüpontnál a lefelé nyíl segítségével állítsa vissza 0 értékre.

| ldő és nap beállítása | Nyomja meg hosszan az <b>M</b> gombot, az óra érték<br>elkezd villogni, a nyilak segítségével adja meg a<br>perc értéket, az M gombbal lépjen tovább, majd<br>adja meg az óra értéket, majd az M gombbal<br>tud továbblépni a napokra, nyilak segítségével<br>állítsa a kívánt napra, például hétfő 1-es napot |
|-----------------------|----------------------------------------------------------------------------------------------------|
|                       | allitsa a kivant napra, peldaul hetto 1-es napot<br>jelent, majd nyomja meg az M gombot.                                                                                                    |

## Gyári értékek módosítása

Kikapcsolt állapotban nyomja meg hosszan az **M** és a **+** gombot egyszerre a gyári értékek menüpont eléréséhez. 01 Menüpont jelenik meg először, a nyilak segítségével állítsuk a kívánt értékre, majd az M gombbal tudunk átlépni a következő beállításra. Az értékek mentésre kerülnek mindig az M gomb megnyomása után.

| Menüpont | Beállítási lehetőség                       | Beállítási tartomány                                                                                                    | Gyári beállítási<br>érték |  |
|----------|--------------------------------------------|----------------------------------------------------------------------------------------------------|---------------------------|--|
| 01       | Mért levegő hőmérséklet kalibráció         | -8°C-+8°C                                                                                                    | 0                         |  |
| 02       | agyvédelmi hőmérséklet beállítása 5°C-15°C |                                                                                                    | 5°C                       |  |
| 03       | Hiszterézis/ kapcsolási differenciál       | 0.5°C-3°C                                                                                                    | 0.5°C                     |  |
| 04       | Gyerekzár bekapcsolása                     | 1: bekapcsolva 0: kikapcsolva                                                                                                    | 0                         |  |
| 05       | Gyári értékek visszaállítása               | felfelé nyíl segítségével válassza az 1-es értéket,<br>majd hosszan legalább 5 másodpercig nyomja az<br>On/OFF gombot, amíg nem történik meg a reset. |                           |  |
| 06       | Software verzió szám                       |                                                                                                    |                           |  |
| 07       | Software verzió szám                       |                                                                                                    |                           |  |

## Autó mód- Programozás beállítás napi négy időszakra

A készüléket kapcsolja be majd hosszan nyomja a P gombot minimum 3-5 másodpercig, hogy belépjén a programozásba. Ekkor belép az első időszakba, a nyilak segítségével állítsa be a pontos időt, mikor kezdődjön a kívánt periódus, a P gomb rövid megnyomásával tudja elmenteni az értéket. Az időbeállítás után belép a hőmérséklet beállításba, a fel- le gomb megnyomásával mentse el a kívánt értéket, hogy az adott periódusban hány fok legyen, majd a P gomb megnyomásával belép a következő periódusba, ugyanezzel a folyamattal tudjuk mind a négy periódusra beállítani az értéket.

Célszerű előre kiíírni az időpontokat, hány fok legyen, majd csak végiglépkedni, mert gyorsan kilép a termosztát menüje, és akkor újra kell kezdeni a beállítást.

Forgalmazza: Dimat Kft., 7627 Pécs Pósa Lajos u. 39. 🥙 info@dimat.hu 🖀 + 36 (70) 601 02 09

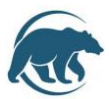

HT-04-Wifi termosztát

## Gyári programozási értékek, időpontok

Alap gyári beállítás: 5 munkanap + 2 nap hétvége.

| Munkanapok | Időszak |                                           | ldő         | Beállított hőmérsékleti<br>érték |
|------------|---------|-------------------------------------------|-------------|----------------------------------|
| 1-5        | 1.      | Reggel, felkelés                          | 07:00-08:30 | 22 °C                            |
|            | 2.      | Otthon elhagyása                          | 08:30-17:00 | 19° C                            |
|            | 3.      | Hazatérés délután,<br>lefekvésig esti idő | 17:00-22:00 | 22° C                            |
|            | 4.      | Alvás időszak                             | 22:00-07:00 | 19° C                            |
|            |         |                                           |             |                                  |
| Hétvége    | 1.      | Reggel, felkelés                          | 08:00-08:30 | 22°C                             |
|            | 2.      | Napközben                                 | 08:30-17:00 | 22° C                            |
| 6,7        | 22      | Hazatérés délután,                        | 17:00-23:00 | 22° C                            |
|            |         | lefekvésig esti idő                       |             |                                  |
|            | 4.      | Alvás időszak                             | 23:00-08:00 | 19° C                            |

# WIFI APP LETÖLTÉSE, REGISZTRÁCIÓ, TERMOSZTÁTTAL VALÓ PÁROSÍTÁS

Mielőtt beírja a WIFI- jelszót kérjük győzödjön meg róla, hogy a WIFI felhasználói név megegyezik az Ön által használt hálózattal, amire a mobiltelefonja is kapcsolódik. Ezután írja be helyesen a WIFI- jelszót , majd nyomja meg a "confirm" feliratot. WIFI routernek 2.4GHz sávon kell mennie, 5Ghz sávon nem működik.

#### 1. LÉPÉS- alkalmazás letöltése

Olvassa be a QR kódot és töltse le az alkalmazást. Vagy Android használók Google Play-en írja be **a** "Smart Life" elnevezést ,az Iphone használók az App Store-ban és töltsék le az alkalmazást.

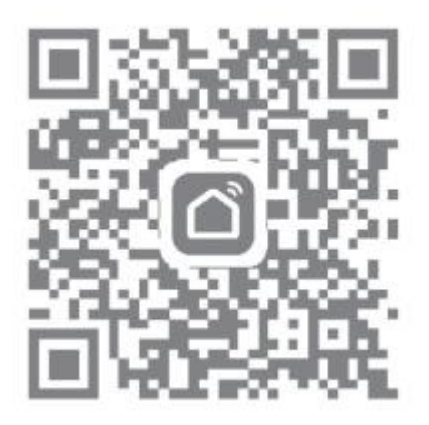

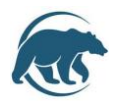

#### 2. LÉPÉS- felhasználói fiók létrehozása

Érintse meg a Register feliratot.

Ezután megjelenik az alkalmazás adatvédelmi szabályzata, a következő lépéshez nyomja meg az "Agree" (egyetértek) feliratot.

A regisztrációhoz adja meg érvényes mobilszámát vagy e-mail fiókját, majd válassza ki a régiót, ahol tartózkodik (Hungary), majd nyomja meg a "continue" feliratot

Ezután egy 6 számjegyből álló hitelesítő kódot fog kapni e-mailen vagy SMS-ben

Miután beírta a kódot írja be a jelszavát a felhasználói fiókjához, melynek 6-20 karakter terjedelműnek kell lennie, számot is tartalmazva. Majd nyomja meg a "Done" feliratot.

#### 3. LÉPÉS- WI-FI CSATLAKOZÁS, ESZKÖZ PÁROSÍTÁS

A termosztátot kapcsolja be, majd nyomva meg hosszan az ON/OFF gombot, amíg a WIFI ikont nem mutatja, majd a + gombot nyomja meg, amíg a WIFI nem kezd el gyorsan villogni

A jobb felső sarokban lévő plusz jel segítségével adhat hozzá készüléket, vagy Add Device /Készülék hozzáadása feliratra kell menni

Ezután megindul az eszköz keresése, ha nem párosodik automatikusan a manuális hozzáadás kiválasztásánál menjünk a háztartási kisgépek menüpontra, és válaszsuk ki a Thermostat (WI-FI) lehetőséget.

Ezután válasszuk ki a WI-FI hálózatot , és adjuk meg a jelszót. Majd menjünk a confirm the indicator is blinking rapidly feliratra, utána a Blink Quickly feliratra.

A párosítás befejezése után elnevezheti a készüléket. Végül a Kész/Done felirattal tudjuk befejezni a folyamatot.